## ChromebookをWi-Fi接続する方法

## Wi-Fiルーターに添付のシートを用意します

※ Wi-FiルーターのSSIDおよびパスワード(暗号キー)は、添付のシートおよびWi-Fiルーター本体に記載しています。ご確認ください。 記載場所や記載内容はWi-Fiルーターにより異なります。

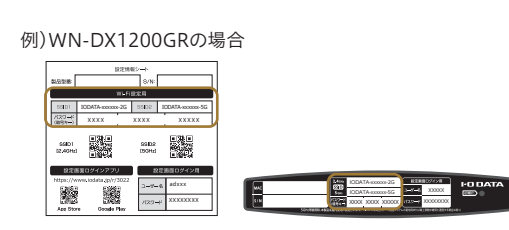

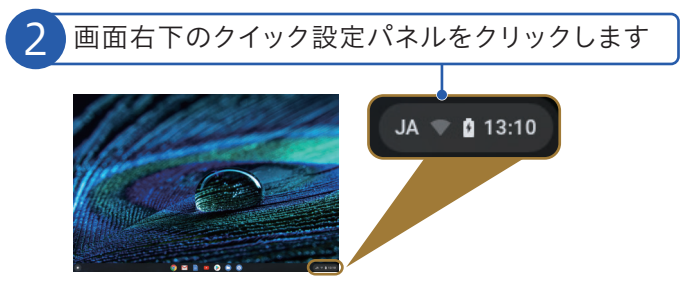

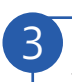

[未接続ネットワークが見つかりません]の文字の 部分をクリックします

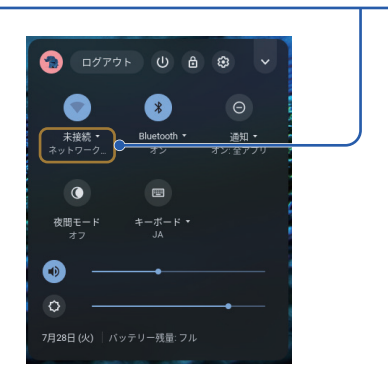

※Wi-Fiアイコンが無効 マになっている場合は、Wi-Fiアイコンをクリック して有効 にしてください。

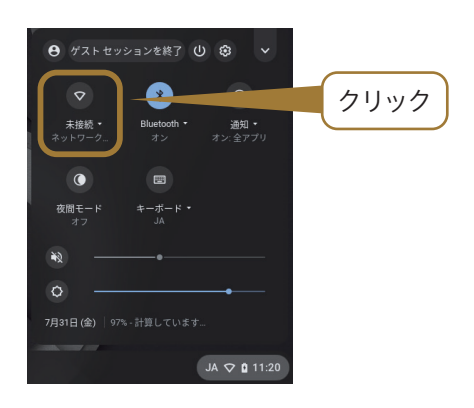

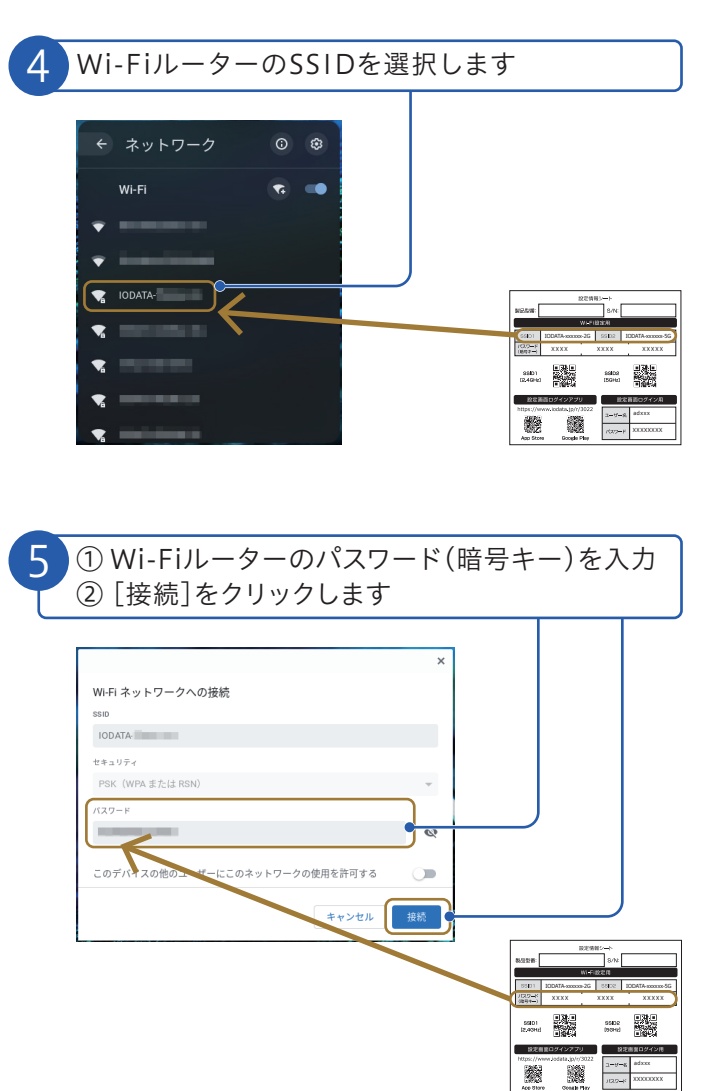

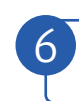

設定パネルを開き、下の画面のような状態になれば 接続完了です

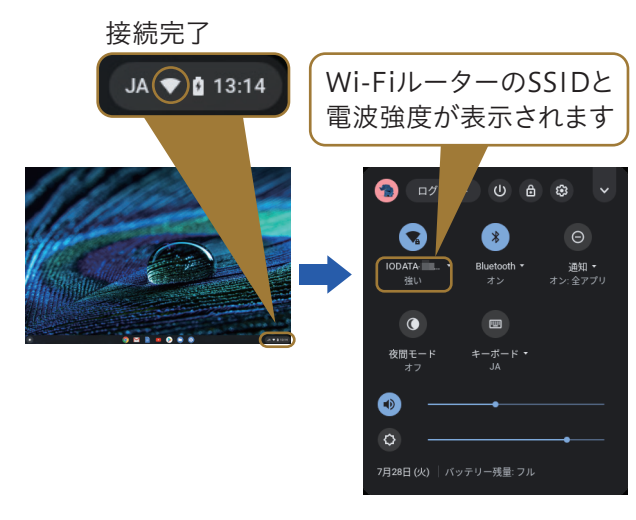

※未接続時は画面右下のアイコンがグレーアウト表示されます。

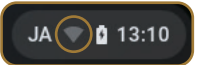

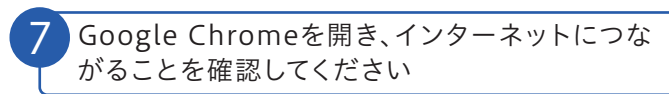

※「インターネットへ接続できませんでした」の画面が表示された場合は、 商品に添付のセットアップガイドを参照し、PPPoE認証の設定をおこ なってください。